<Net Library に学認でログインする>

1. 下記リンクから Net Library にアクセスします。

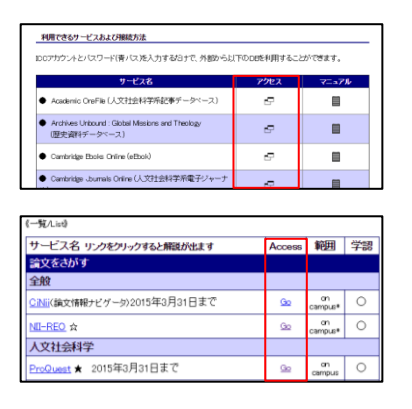

- ① 学認のマニュアルページ下部の「アクセス」欄
- ② オンラインジャーナル・データベース一覧の「Go」ボタン

2. ログインボタンの下にある「Institutional Login」をクリックします。

| Sign In                            |   |
|------------------------------------|---|
| G Sign in with Google              |   |
| Or                                 |   |
| User ID                            |   |
| Password                           |   |
| Forgot your My EBSCOhost password? |   |
| Sian In                            |   |
| Institutional Login                | 1 |
| OpenAthens Login                   |   |

3. 地域を選択して機関名をクリックします。

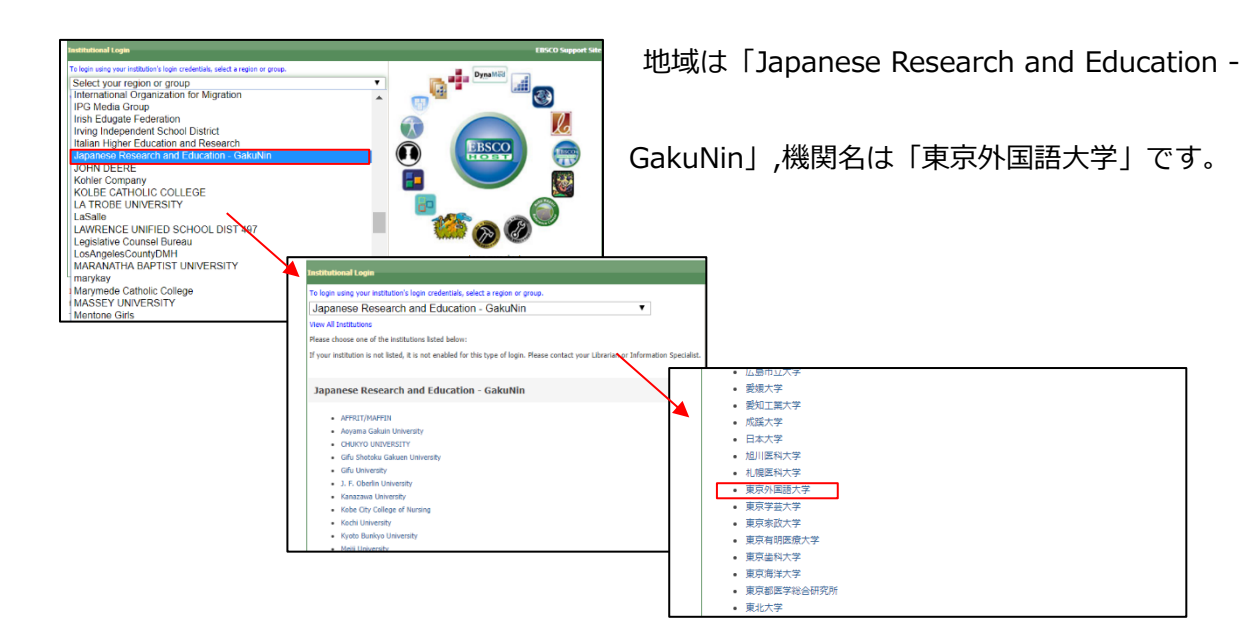

4. 学認のログイン画面が表示されたら ICC アカウントとパスワードを入力します。

| Information Collaboration Center<br>Tokyo University of Foreign Studies |
|-------------------------------------------------------------------------|
| Log in to shibboleth-<br>sp.prod.proquest.com                           |
| User Name:                                                              |
| Password:                                                               |
|                                                                         |
| Login                                                                   |